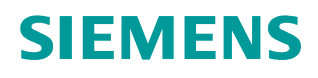

Application description • 11/2014

# SINAMICS V: Speed Control of a V20 with S7-1200 (TIA Portal) via USS® Protocol, with HMI

SINAMICS V20, SIMATIC S7-1200

http://support.automation.siemens.com/WW/view/en/63696870

# Warranty and liability

#### Note

The Application Examples are not binding and do not claim to be complete regarding the circuits shown, equipping and any eventuality. The Application Examples do not represent customer-specific solutions. They are only intended to provide support for typical applications. You are responsible for ensuring that the described products are used correctly. These application examples do not relieve you of the responsibility to use safe practices in application, installation, operation and maintenance. When using these Application Examples, you recognize that we cannot be made liable for any damage/claims beyond the liability clause described. We reserve the right to make changes to these Application Examples at any time without prior notice.

application examples and other Siemens publications – e.g. Catalogs – the contents of the other documents have priority.

We do not accept any liability for the information contained in this document.

Any claims against us – based on whatever legal reason – resulting from the use of the examples, information, programs, engineering and performance data etc., described in this Application Example shall be excluded. Such an exclusion shall not apply in the case of mandatory liability, e.g. under the German Product Liability Act ("Produkthaftungsgesetz"), in case of intent, gross negligence, or injury of life, body or health, guarantee for the quality of a product, fraudulent concealment of a deficiency or breach of a condition which goes to the root of the contract ("wesentliche Vertragspflichten"). The damages for a breach of a substantial contractual obligation are, however, limited to the foreseeable damage, typical for the type of contract, except in the event of intent or gross negligence or injury to life, body or health. The above provisions do not imply a change of the burden of proof to your detriment.

Any form of duplication or distribution of these Application Examples or excerpts hereof is prohibited without the expressed consent of Siemens Industry Sector.

Security information Siemens provides products and solutions with industrial security functions that support the secure operation of plants, solutions, machines, equipment and/or networks. They are important components in a holistic industrial security concept. With this in mind, Siemens' products and solutions undergo continuous development. Siemens recommends strongly that you regularly check for product updates.

For the secure operation of Siemens products and solutions, it is necessary to take suitable preventive action (e.g. cell protection concept) and integrate each component into a holistic, state-of-the-art industrial security concept. Third-party products that may be in use should also be considered. For more information about industrial security, visit <u>http://www.siemens.com/industrialsecurity</u>.

To stay informed about product updates as they occur, sign up for a productspecific newsletter. For more information, visit http://support.automation.siemens.com.

# **Table of contents**

| Warr | anty and                       | liability                                                                                                    | 2           |  |  |  |  |  |
|------|--------------------------------|----------------------------------------------------------------------------------------------------|-------------|--|--|--|--|--|
| 1    | Task                           |                                                                                                    | 5           |  |  |  |  |  |
|      | 1.1<br>1.2<br>1.3              | Controlling a SINAMICS V20 (process data exchange)<br>Parameter accesses<br>HMI for convenient operating and monitoring | 5<br>6<br>6 |  |  |  |  |  |
| 2    | Compor                         | nents and Structure                                                                                                    | 7           |  |  |  |  |  |
|      | 21                             | Hardware components used                                                                                                | 7           |  |  |  |  |  |
|      | 2.2                            | Bus connection                                                                                                    | 8           |  |  |  |  |  |
|      |                                | Bus wiring                                                                                                    | 9           |  |  |  |  |  |
|      |                                | Communication modules                                                                                                   | . 10        |  |  |  |  |  |
|      | 2.3                            | Controller software                                                                                                    | . 11        |  |  |  |  |  |
|      |                                | Standard software components                                                                                            | . 11        |  |  |  |  |  |
|      |                                | User software and documentation                                                                                         | . 11        |  |  |  |  |  |
| 3    | Commis                         | sioning                                                                                                    | . 12        |  |  |  |  |  |
|      | 3.1                            | Requirements                                                                                                    | . 12        |  |  |  |  |  |
|      | 3.2                            | Instruction                                                                                                    | . 12        |  |  |  |  |  |
|      |                                | How to generally modify drive parameters via the BOP                                                                    | . 12        |  |  |  |  |  |
|      |                                | Instructions to commission the application example                                                                      | . 13        |  |  |  |  |  |
| 4    | Operatio                       | on                                                                                                    | . 16        |  |  |  |  |  |
|      | 4.1                            | Screen navigation                                                                                                    | . 16        |  |  |  |  |  |
|      | 4.2                            | "Drive control" screen                                                                                                  | . 17        |  |  |  |  |  |
|      |                                | Drive control                                                                                                    | . 18        |  |  |  |  |  |
|      |                                | USS enabling                                                                                                    | . 18        |  |  |  |  |  |
|      | 4.3                            | "RW parameter" screen                                                                                                   | . 19        |  |  |  |  |  |
|      |                                | Reading parameters                                                                                                    | . 19        |  |  |  |  |  |
|      | 11                             | «Δctual state" screen                                                                                                   | . 19        |  |  |  |  |  |
|      | т.т                            | Reading a set of current status parameters                                                                              | 20          |  |  |  |  |  |
|      | 4.5                            | "Set functions" screens                                                                                                 | . 21        |  |  |  |  |  |
|      | Reading out inverter functions |                                                                                                    |             |  |  |  |  |  |
|      |                                | Writing inverter functions                                                                                              | . 21        |  |  |  |  |  |
|      |                                | Info buttons                                                                                                    | . 22        |  |  |  |  |  |
|      | 4.6                            | "Error information (from USS_PORT/USS_DRV)" screen                                                                      | . 22        |  |  |  |  |  |
|      | 47                             | "Error information (from LISS, DDM/LISS, W/DM)" aproan                                                                  | . 23        |  |  |  |  |  |
|      | 4.7                            | Info buttons                                                                                                    | . 23        |  |  |  |  |  |
| 5    | Program                        | nming                                                                                                    | . 24        |  |  |  |  |  |
|      | 51                             | Relevant code blocks                                                                                                    | 24          |  |  |  |  |  |
|      | 0.1                            | USS instructions                                                                                                    | . 24        |  |  |  |  |  |
|      |                                | User function blocks                                                                                                    | . 24        |  |  |  |  |  |
|      | 5.2                            | Program structure                                                                                                    | . 25        |  |  |  |  |  |
|      |                                | Calling the V20_USS_Control_1 [FB1] in two OBs                                                                          | . 25        |  |  |  |  |  |
|      |                                | Framework program (Main [OB1] and HMI_DB [DB10])                                                                        | . 26        |  |  |  |  |  |
|      | 5.3                            | V20_USS_Control_1 [FB1] function block                                                                                  | . 27        |  |  |  |  |  |
|      | 5.3.1<br>5.4                   | V/20 LISS Param 1 [EP2] function block                                                                                  | . 21        |  |  |  |  |  |
|      | 0.4<br>5⊿1                     | V20_035_Maratin_ i [FD2] iuniciion block                                                                                | . 29<br>20  |  |  |  |  |  |
|      | 5.4.1                          | ACTIVATE USS                                                                                                    | . 29<br>29  |  |  |  |  |  |
|      |                                | RW PARAM                                                                                                    | . 30        |  |  |  |  |  |
|      |                                | ACTUAL_STATE                                                                                                    | . 31        |  |  |  |  |  |
|      |                                | SET_FUNCTIONS                                                                                                    | . 31        |  |  |  |  |  |

|   | 5.4.2                       | Configuration                |    |
|---|-----------------------------|------------------------------|----|
|   | 5.4.3                       | Start of a function          |    |
| 6 | Expansion to Several Drives |                              |    |
|   | 6.1                         | Expansion to up to 16 drives |    |
|   | 6.2                         | Expansion to up to 64 drives |    |
| 7 | Literat                     | ture                         | 41 |
| 8 | Histor                      | у                            | 41 |

1.1 Controlling a SINAMICS V20 (process data exchange)

# 1 Task

SINAMICS V20 drives are to exchange data via the RS485 interface and via USS<sup>®</sup> (Universelles Serielles Schnittstellenprotokoll – universal serial interface protocol) with a SIMATIC S7-1200 controller. One controller is to operate up to 64 drives. It requires the functionality described in the sections 1.1 to 1.2.

# 1.1 Controlling a SINAMICS V20 (process data exchange)

- A SINAMICS V20 is to be controlled via the following input signals:
  - RUN start bit of SINAMICS V20 (STW1, bit 0) If this parameter has the value TRUE, this input will enable the operation of the V20 at the preset speed.
  - OFF2 coasting to a standstill (STW1, bit 1)
     If this parameter has the value FALSE, this bit will cause the SINAMICS
     V20 to coast to a standstill, without braking.
  - OFF3 fast stop bit (STW1, bit 2) If this parameter has the value FALSE, this bit will cause a fast stop by braking the SINAMICS V20.
  - F\_ACK error acknowledgement bit (STW1, bit 7)
     With this bit you reset the error bit of the SINAMICS V20 after having deleted the drive error. Thus, the V20 detects that the error no longer has to be reported.
  - DIR direction control of the SINAMICS V20 (STW1, bit 11)<sup>1</sup> This bit is to be set if the V20 is to run in forward direction (if SPEED\_SP is positive).
  - SPEED\_SP setpoint speed value This is the speed in percentages of the SINAMICS V20 to the configured frequency. When entering a positive value, the V20 will run forward (if DIR has the value TRUE).
- A SINAMICS V20 is to continuously transfer the following data to the controller:
  - RUN\_EN enable operation (ZSW1, bit 2)
     This bit reports whether the SINAMICS V20 is running.
  - RUN\_EN direction of drive (ZSW1, bit 14)
     This bit reports whether the SINAMICS V20 is running forward.
  - INHIBIT SINAMICS V20 blocked (ZSW1, bit 6) This bit reports the status of the inhibit bit for the SINAMICS V20.
  - FAULT drive error (ZSW1, bit 3)
     This bit reports whether an error occurred in the SINAMICS V20. The user has to remove the fault and set the F\_ACK bit in order to delete this bit.
  - SPEED actual value drive speed (scaled value of ZSW2) The date is the value of the current speed as a percentage to the configured speed.
- If there is a communication error, the error status is to be displayed.

<sup>&</sup>lt;sup>1</sup> In STW1 the direction bit is entered negated.

```
1 Task
```

1.2 Parameter accesses

# 1.2 Parameter accesses

The required parameter accesses are summarized in four selectable modes:

- **ACTIVATE\_USS** enabling the USS communication channel in order to control a SINAMICS V20 via the USS communication.
- **RW\_PARAM** reading and writing any inverter parameter by specifying the parameter number and the parameter indexes.
- ACTUAL\_STATE reading a set of selected status information from the inverter.
  - Actual value of the filtered output frequency [Hz] (r0024)
  - Actual value of the output voltage [V] (r0025)
  - Actual value of the smoothed link voltage [V] (r0026)
  - Actual value of the output current [A] (r0027)
  - Actual value of the total setpoint value [Hz] (r1078)
  - Actual value of the energy saving [kWh, currency, CO<sub>2</sub>] (r0043[0..2])
  - Current connection macro (p0717)
  - Current application macro (p0717)
- SET\_FUNCTIONS specifying a set of selected operating modes.
  - Keep-running operation for DDS1...DDS3 (P0503[0..2])
  - Flying start (P1200)
  - Automatic restart (P1210)
  - Hibernation for DDS1...DDS3 (P2365[0..2])
  - Super torque for DDS1...DDS3 (P3350[0..2])
- **Note** The functions provided to you here, are to support you in configuring your user software and in commissioning your inverter application. The inverter configuration itself is not subject of this application example.

# 1.3 HMI for convenient operating and monitoring

The controller project is to include a KTP600 operator panel (touch panel) for operating and monitoring which can also run as simulation on the development system (PG/PC). This makes very fast commissioning and demonstrating of the application example possible. The user can furthermore accept the operator panel configuration either fully or partly in own projects.

2.1 Hardware components used

# 2 Components and Structure

# 2.1 Hardware components used

The application was tested with the following components and assumes a configuration with <u>one</u> SINAMICS V20. If there are more inverters, the number of the affected components has to be adjusted.

| Component                                                                  | Qty. | Order number                    | Note                                                                   |  |
|----------------------------------------------------------------------------|------|---------------------------------|------------------------------------------------------------------------|--|
|                                                                            |      | 6ES7212-1BE40-0XB0 <sup>3</sup> | V 4.0<br>(projected with TIA V13)                                      |  |
| SIMATIC S7-1200<br>CPU1212C AC/DC/RIy                                      | 1    | 6ES7212-1BE31-0XB0 <sup>3</sup> | V 3.0<br>(projected with TIA V12)                                      |  |
|                                                                            |      | 6ES7212-1BD30-0XB0 <sup>3</sup> | V 2.2<br>(projected with TIA V11)                                      |  |
| CM 1241 (RS422/485)                                                        |      | 6ES7241-1CH32-0XB0              | V2.0<br>(projected with TIA V13)                                       |  |
| CM 1241 (RS485)                                                            | 1    | 6ES7241-1CH30-0XB0              | V1.0 (projected with TIA V12 and TIA V11)                              |  |
| CB 1241 (RS485)                                                            |      | 6ES7241-1CH30-1XB0              | Communication board<br>(not used in the sample<br>project)             |  |
|                                                                            |      |                                 | Firmware version as per                                                |  |
| SINAMICS V20<br>(3AC400V, 0.75KW,<br>FILTER C3)                            | 1    | 6SL3210-5BE17-5CV0 <sup>4</sup> | [0]: 42 [1]: 8001<br>[2]: 370 [3]: 2014<br>[4]: 306 [5]: 1<br>[6]: 600 |  |
| RS485<br>Bus termination network                                           | 1    | 6SL3255-0VC00-0HA0              | Package content:<br>50 pcs                                             |  |
| RJ45 patch cable,<br>shielded<br>(S7-1200 ⇔ PG/PC)                         | 1    | -                               | or<br>S7-1200 ⇔ CSM1277,<br>if optional KTP600                         |  |
| PROFIBUS<br>connector plug                                                 | 1    | 6ES7972-0BA52-0XA0              | or0BB52<br>(with PG socket)                                            |  |
| PROFIBUS line                                                              |      | 6XV1830-0EH10                   |                                                                        |  |
| Motor                                                                      | 1    | 1LA7083-4AA60                   | Example                                                                |  |
| SIMATIC Panel KTP600<br>Basic color PN                                     | 1    | 6AV6647-0AD11-3AX0              | If you simulate the operator panel only in                             |  |
| Compact switch module<br>CSM1277                                           | 1    | 6GK7277-1AA10-0AA0              | the TIA portal on your<br>PG/PC you do not<br>require this component   |  |
| RJ45 patch cable,<br>shielded<br>(KTP600 ⇔ CSM1277)<br>(S7-1200 ⇔ CSM1277) | 2    | -                               |                                                                        |  |

<sup>&</sup>lt;sup>2</sup> Small parts such as wire, resistors and other installation material are not included in this table.

<sup>&</sup>lt;sup>3</sup> Any SIMATIC S7-1200 with corresponding firmware version applicable.

<sup>&</sup>lt;sup>4</sup> Any SINAMICS V20 applicable. Always use the latest firmware version.

# 2 Components and Structure

2.2 Bus connection

# 2.2 Bus connection

Figure 2-1: Wiring example USS<sup>®</sup> Bus

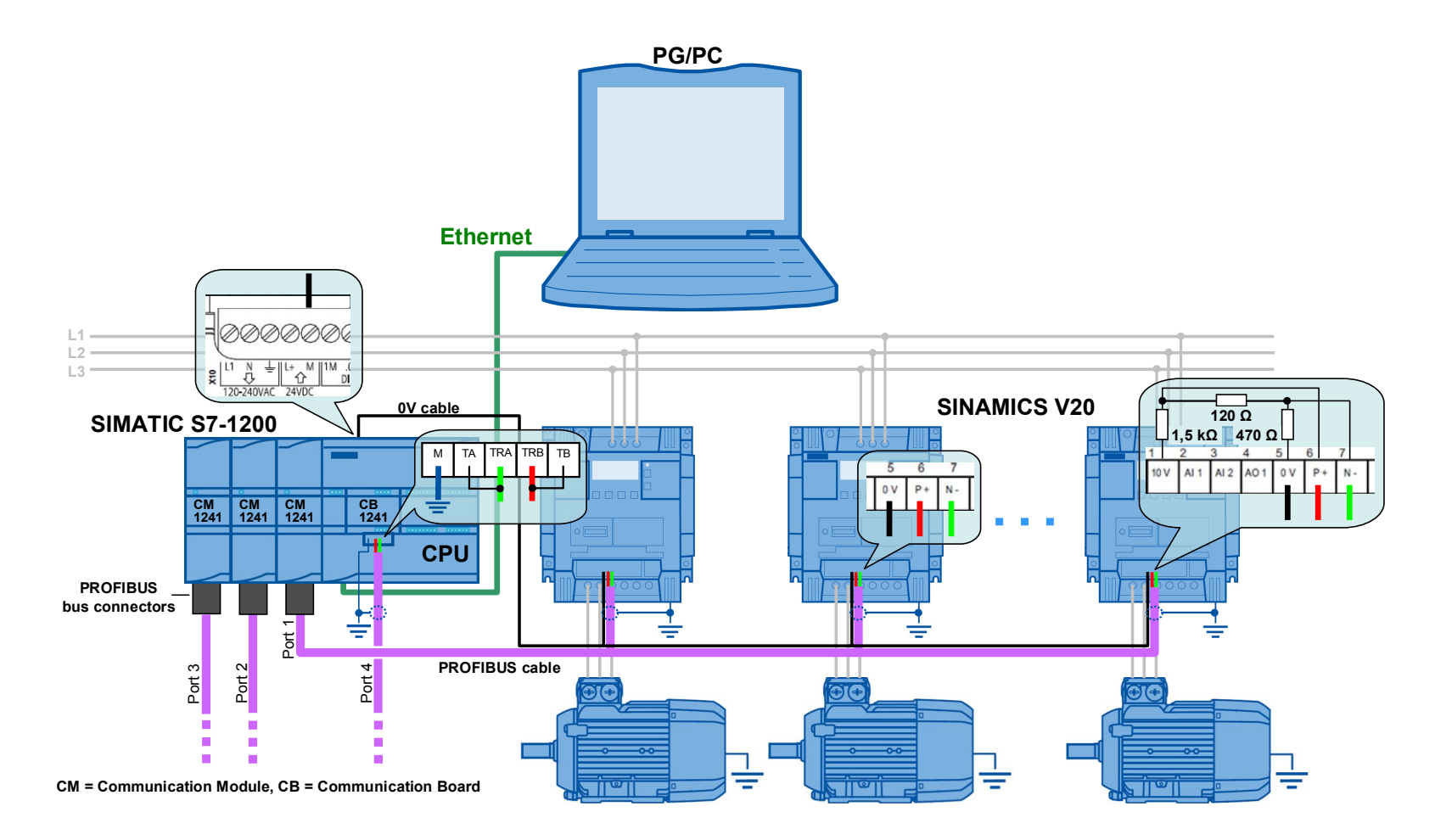

SINAMICS V20 at S7-1200 via USS V1.2, Entry ID: 63696870

## 2 Components and Structure

#### 2.2 Bus connection

#### **Bus wiring**

According to Figure 2-1, the USS<sup>®</sup> Bus can be realized with a PROFIBUS line. The connection to the communication module is via a PROFIBUS plug that on the controller side, provides a switchable basic network with bus termination <sup>5</sup> and the shielded contact. Switch the basic network on the PROFIBUS to "On", provided the communication module – as is the case in Figure 2-1 – is the first or last bus node. At the other end of the bus (the last SINAMICS V20) you have to provide the basic network and the bus termination yourself and connect the cable shield to earth. However a bus termination network is offered as an accessory (Order number see **Fehler! Verweisquelle konnte nicht gefunden werden.**).

Figure 2-2: Bus termination network

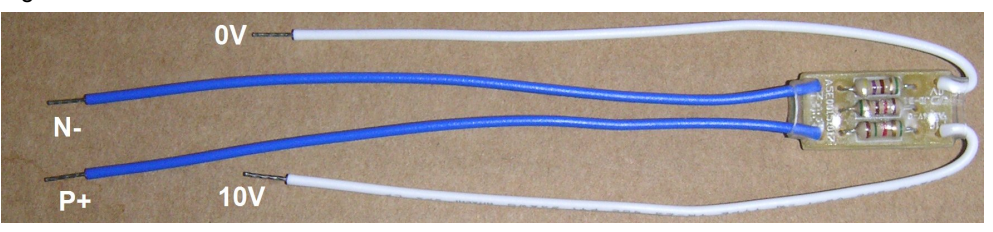

For the potential equalization the bus voltage reference points (0V) of all bus nodes have to be connected with each other.<sup>6</sup>

When establishing the bus connection, note the USS<sup>®</sup> specification (<u>\6\</u>) and chap. 6.1 of the operating instructions of the SINAMICS V20 (<u>\8\</u>).

<sup>&</sup>lt;sup>5</sup> If you are using a different 9 pole D sub plug, you have to provide the bus termination yourself. In this case, you have to use a terminator of 120  $\Omega$  between pins 3 and 8.

<sup>&</sup>lt;sup>6</sup> Instead of the PROFIBUS cable (2 pole) you can also use a three-pole shielded cable that includes the potential equalization line. However, it then has to be guided from the controller side away from the PROFIBUS plug to the 0V terminal of the CPU.

#### 2.2 Bus connection

#### **Communication modules**

For the USS communication, the S7-1200 requires RS485 communication modules CM 1241 or a RS485 communication board CB 1241. Up to three communication modules and one communication board can be connected to a S7-1200. Each can operate up to 16 drives (addresses 1...16). The application example is configured for <u>one</u> communication module with <u>one</u> SINAMICS V20. In chapter 5 you can find out how you can expand the configuration to several SINAMICS V20 per port, and several ports.

Figure 2-3: Communication modules

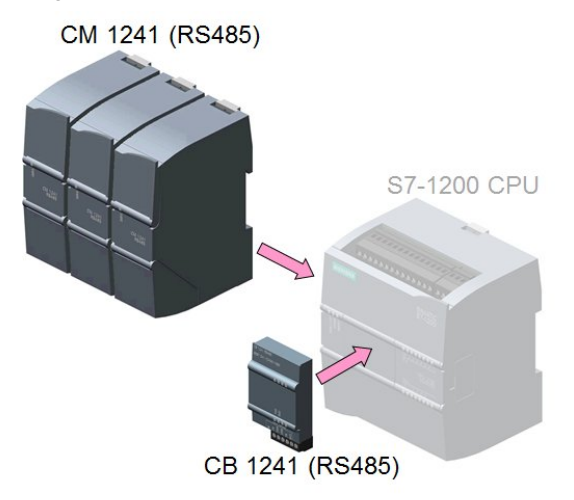

**Note** The communication board has no sub D connection but only screw-type terminals. When using the communication board, PROFIBUS plugs can therefore not be used. However, the communication board offers internal resistors for the network termination. To enable the basic network, connect terminal TRA (bus line A) with terminal TA and terminal TRB (bus line B) with terminal TB on the communication board. See chap. 12.2 in <u>\3\</u>.

2.3 Controller software

# 2.3 Controller software

# Standard software components

Table 2-2: Standard software components

| Component                                                                                                    | Order number                   | Note           |  |  |  |
|----------------------------------------------------------------------------------------------------|--------------------------------|----------------|--|--|--|
| SIMATIC STEP 7 Basic V13<br>Floating Licence                                                                                                    | 6ES7822-0AA03-0YA5             |                |  |  |  |
| Update 6 for STEP 7 V13<br>and WinCC V13                                                                                                    | Download <sup>7</sup> for free | see <u>\5\</u> |  |  |  |
| The engineering software SIMATIC STEP 7 V12 and V11 for the still provided TIA V12/V11 sample projects in this application are no longer available |                                |                |  |  |  |

#### User software and documentation

Table 2-3: Projects, libraries and documentation

| Component                                                                                                    | Note                   |
|----------------------------------------------------------------------------------------------------|------------------------|
| 63696870_V20_at_S7-1200_USS_proj_V13_V1d2.zip (Archive file)                                                                      | STEP 7 V13             |
| V20_at_S7-1200_USS_proj_V13 (Project folder)                                                                                      | project                |
| 63696870_V20_at_S7-1200_USS_lib_V13_V1d2.zip (Archive file)                                                                       | STEP 7 V13             |
| V20_at_S7-1200_USS_lib_V13 (Project folder)                                                                                       | library                |
| 63696870_V20_at_S7-1200_USS_proj_V12_V1d1.zip (Archive file)                                                                      | STEP 7 V12             |
| V20_at_S7-1200_USS_proj_V12 (Project folder)                                                                                      | project                |
| 63696870_V20_at_S7-1200_USS_lib_V12_V1d1.zip (Archive file)                                                                       | STEP 7 V12             |
| V20_at_S7-1200_USS_lib_V12 (Project folder)                                                                                       | library                |
| 63696870_V20_at_S7-1200_USS_proj_V11_V1d1.zip (Archive file)                                                                      | STEP 7 V11             |
| V20_at_S7-1200_USS_proj_V11 (Project folder)                                                                                      | project                |
| 63696870_V20_at_S7-1200_USS_lib_V11_V1d1.zip         (Archive file)           V20_at_S7-1200_USS_lib_V11         (Project folder) | STEP 7 V11<br>library  |
| 63696870_V20_at_S7-1200_USS_V1d2_en.pdf                                                                                           | This document          |
| 63696870_V20_at_S7-1200_USS_V1d2_SHORT-DOCU_en.pdf                                                                                | Short<br>Documentation |

Two function blocks are the core of the application example or the STEP 7 project. They are stored in Table 2-3 in the listed global STEP 7 library to be used separately by the user. If you are working with the project, you do not require the library.

<sup>&</sup>lt;sup>7</sup> Always use the latest update

3.1 Requirements

# 3 Commissioning

# 3.1 Requirements

- 1. The application example uses the HW components according to Table 2-1.
- The structure and the wiring follows Figure 2-1. Note the "bus wiring section" in chap. 2.2. The sample configuration includes <u>one</u> SINAMICS V20 and <u>one</u> communication module CM1241 that is added to the CPU. For expansion see chap. 5.
- 3. For the example you do not necessarily need a motor. However, if you do connect one, you have to set the correct motor parameters in the inverter according to chap. 5.5.1.2 of the SINAMICS V20 operating instructions <u>\8\</u>.
- 4. Use the TIA portal software from Table 2-2 or newer.
- 5. Make sure that the firmware of your hardware components used is not older than the one that is specified in the footer to the order numbers in Table 2-1.
- 6. The instructions below assume that the inverter is in delivery state or was reset to factory settings.
- 7. You should have sufficient basic knowledge on SINAMICS inverters, SIMATIC S7-1200 controllers and TIA portal.

CAUTION Note the setup guidelines, commissioning instructions and operating instructions of the SINAMICS V20 in  $\underline{8}$  and for the SIMATIC S7-1200 controller in  $\underline{3}$ .

If the inverter configuration and the data of a connected motor do not match, inverter and/or motor could be damaged or destroyed.

# 3.2 Instruction

## How to generally modify drive parameters via the BOP

To modify parameters in "Table 3-2: instruction to implement the application example", proceed as generally described in the following table:

Table 3-1: Modifying drive parameters via the BOP (in general)

|    | Schritt                                                                                  |  |  |  |  |  |  |
|----|------------------------------------------------------------------------------------------|--|--|--|--|--|--|
| 1. | With the appropriate step in Table 3-2 you already got into the setup or parameter menu. |  |  |  |  |  |  |
| 2. | Select the parameter number with the arrow keys 🔺 🔻 and press 📧.                         |  |  |  |  |  |  |
| 3. | If parameter is indexed: Select index with the arrow keys A 🔻 and press 📧.               |  |  |  |  |  |  |
| 4. | Select the parameter value with the arrow keys 🔺 🔻 and press 🕫 .                         |  |  |  |  |  |  |

# 3.2 Instruction

## Instructions to commission the application example

On the primary side, apply 400V~ (3 phase) on the inverter and supply the SIMATIC S7-1200 with 230V~. Subsequently, follow the steps in the following instruction:

| T - 1- 1 - | <u> </u> | 1           | 4 m 1 m m m |            |       | - 1: 4:   |         |
|------------|----------|-------------|-------------|------------|-------|-----------|---------|
| I able     | 3-Z:     | Instruction | to imp      | piement tr | ie ap | Discation | example |

|          |                                       | Implementing the application example                                                                                                    |                                                      |                                                                        |                                                                                             |  |  |
|----------|---------------------------------------|----------------------------------------------------------------------------------------------------|------------------------------------------------------|------------------------------------------------------------------------|---------------------------------------------------------------------------------------------|--|--|
|          | BOP configuration of the SINAMICS V20 |                                                                                                    |                                                      |                                                                        |                                                                                             |  |  |
| Ger<br>• | neral<br>In th<br>Unle                | information:<br>ne following, fd means "factory<br>ess otherwise stated, keys M                                                                                                    | v defaults" (deli<br>and or have                     | very<br>to b                                                           | v status).<br>pe pressed <2s.                                                               |  |  |
| 1.       |                                       | Restore to defaults, if the SINAMICS V20 is no longer in the delivery status.<br>Change from display to parameter menu with and modify the following parameters:                                                                                                    |                                                      |                                                                        |                                                                                             |  |  |
|          |                                       | Access level<br>Commissioning parameter<br>Factory reset <sup>8</sup>                                                                                                    | P0003<br>P0010<br>P0970                              |                                                                        | 1 (fd: 1)<br>30 (fd: 0)<br>21 (fd: 0)                                                       |  |  |
| 2.       |                                       | On the display <b>50.7</b><br>Select the respective 50/60 of<br>your region with the <b>A V</b> a                                                                                                    | is displayed.<br>or Hz/hp setting<br>arrow buttons a | g (cl<br>and                                                           | nap.5.3 in <u>\8\</u> ) that is appropriate for<br>exit the mask with <mark>or</mark> .     |  |  |
| 3.       |                                       | You are now in the setup menu and you can enter the motor parameters, starting with P0304, if you are executing the example with connected motor. Press (>2s), once you have finished entering the motor parameters or if you do not want to enter any motor parameters now. Now you are in the display menu again |                                                      |                                                                        |                                                                                             |  |  |
| 4.       |                                       | Go to the parameter menu w                                                                                                    | /ith M.                                              |                                                                        |                                                                                             |  |  |
| 5.       |                                       | Check resp. modify the follow                                                                                                    | wing paramete                                        | rs: <sup>9</sup>                                                       |                                                                                             |  |  |
|          |                                       | Access level<br>Baudrate<br>USS address<br>PKW length<br>RS485 protocol selection                                                                                                    | P0003<br>P2010[0]<br>P2011[0]<br>P2013[0]<br>P2023   | 10 10 10 10<br>10 10 10 10<br>10 10 10 10 10 10 10 10 10 10 10 10 10 1 | 3 (fd: 1)<br>8 <sup>10</sup> (fd: 6)<br>1 <sup>11</sup> (fd: 0)<br>4 (fd: 127)<br>1 (fd: 1) |  |  |
| 6.       |                                       | Transfer data from RAM to E                                                                                                    | EPROM                                                |                                                                        |                                                                                             |  |  |
|          |                                       | RAM nach EEPROM<br>Access level                                                                                                    | P0971<br>P0003                                       | 令<br>分                                                                 | 21 (fd: 0)<br>1                                                                             |  |  |
| 7.       |                                       | When the parameter entry is completed go back to the display menu by pressing (>2s).                                                                                                    |                                                      |                                                                        |                                                                                             |  |  |
| 8.       |                                       | Switch the SINAMICS V20 o<br>display has lit off (can last so                                                                                                    | off/on. After swi<br>ome seconds),                   | tchi<br>bef                                                            | ng off wait until the LED or the<br>ore you switch on the drive again.                      |  |  |

<sup>&</sup>lt;sup>8</sup> With a factory reset, communication parameters P2010, P2011, P2023 used for USS<sup>®</sup> are not reset automatically. But they are supplied in the table's step 5. <sup>9</sup> In the application example the SINAMICS V20 communication parameters are not set by

means of the connection macro Cn010. They are set separately in the parameter menu. <sup>10</sup> The application uses value 8 (38400 bps). If you want to modify it, you also have to modify the

corresponding variable IN\_P2010 in V20\_USS\_Control\_1\_DB. <sup>11</sup> With more than one drive, they are to be numbered without gaps.

# 3 Commissioning

# 3.2 Instruction

|     | Implementing the application example                                                                                                    |  |  |  |  |  |
|-----|----------------------------------------------------------------------------------------------------|--|--|--|--|--|
|     | Loading the SIMATIC program                                                                                                    |  |  |  |  |  |
| 9.  | Start the TIA Portal and open the<br>V20_at_S7-1200_USS_proj_Vxy (Vxy = TIA version)<br>project which you have downloaded and unzipped from the Siemens Industry<br>Online Support pages.                                                                                                    |  |  |  |  |  |
| 10. | Load the control project into the CPU.<br>Siemens - V20_at_S7-1200_USS<br>Project Edit View Insert Online Options Tools Window Help<br>Save project I I I I I I I I I I I I I I I I I I I                                                                                                    |  |  |  |  |  |
|     | If the window for further download appears, select …<br>• Type of the PG/PC interface: ⇔ PN/IE<br>• PG/PC interface: ⇔ select interface card<br>• Connection to subnet: ⇔ (local) PN/IE<br>Subsequently click "Load".<br>Monitor the download with the "Load preview" window (continue with the "Load"<br>window) and "Load results" (continue with the "Finish" button). |  |  |  |  |  |

# 3 Commissioning

# 3.2 Instruction

|     | Implementing the application example                                               |  |  |  |  |  |
|-----|------------------------------------------------------------------------------------|--|--|--|--|--|
| 11. | Start the simulation of the operator panel.                                        |  |  |  |  |  |
|     | The Siemens - V20_at_S7-1200_USS                                                   |  |  |  |  |  |
|     | Projekt Bearbeiten Ansicht Einfügen Online Extras Werkzeuge Fenster Hilfe          |  |  |  |  |  |
|     | 📑 🎦 🔚 Projekt speichern 📇 🐰 🗐 🗎 🗙 🏷 ± (주 ± 🎲 🖥 🛄 🛄 🔛                               |  |  |  |  |  |
|     | Projektnavigation 🔲 🖣                                                              |  |  |  |  |  |
|     | Geräte                                                                             |  |  |  |  |  |
|     |                                                                                    |  |  |  |  |  |
|     |                                                                                    |  |  |  |  |  |
|     | ✓ V20_at_S7-1200_USS                                                               |  |  |  |  |  |
|     | Geräte & Netze                                                                     |  |  |  |  |  |
|     | Master [CPIL 1212C AC/D                                                            |  |  |  |  |  |
|     |                                                                                    |  |  |  |  |  |
|     | Dokumentationseinstell                                                             |  |  |  |  |  |
|     | After completed compilation, the start window of the simulated operator panel will |  |  |  |  |  |
|     | open on the screen.                                                                |  |  |  |  |  |
|     | SIEMENS SIMATIC BASIC PANEL                                                        |  |  |  |  |  |
|     |                                                                                    |  |  |  |  |  |
|     |                                                                                    |  |  |  |  |  |
|     | Drive control                                                                      |  |  |  |  |  |
|     |                                                                                    |  |  |  |  |  |
|     | R/W parameters                                                                     |  |  |  |  |  |
|     | Actual state                                                                       |  |  |  |  |  |
|     | Set functions                                                                      |  |  |  |  |  |
|     |                                                                                    |  |  |  |  |  |
|     | F1 F2 F3 F4 F5 F6                                                                  |  |  |  |  |  |
|     |                                                                                    |  |  |  |  |  |
|     |                                                                                    |  |  |  |  |  |

4.1 Screen navigation

# 4 Operation

# 4.1 Screen navigation

Figure 4-1: Screen navigation

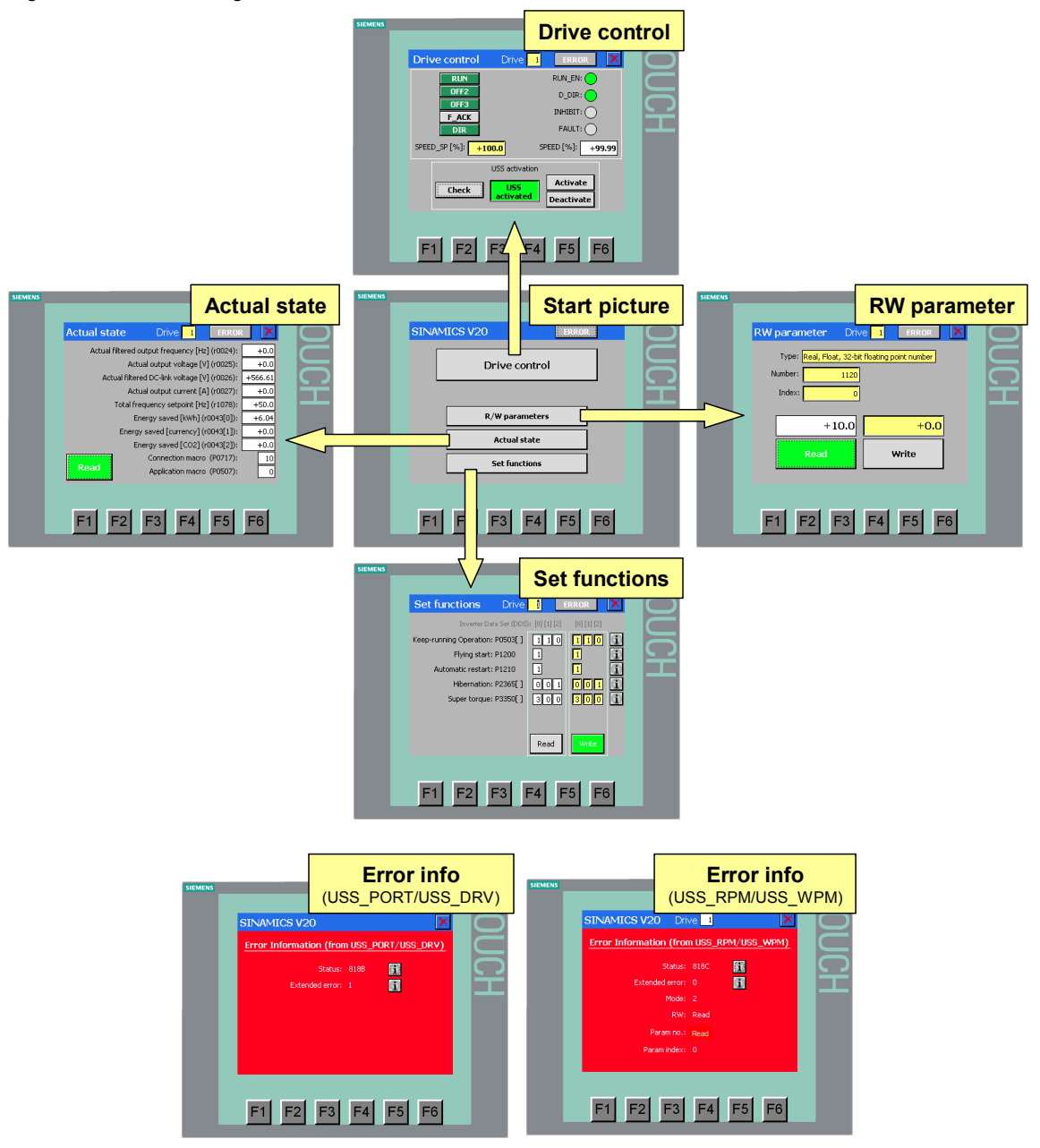

Select the desired function from the start screen. You get back to the start screen via the button in the respective function screen.

Select the desired drive by entering the drive address in the header of the appropriate function screen<sup>12</sup>.

<sup>&</sup>lt;sup>12</sup> If the application is configured in the V20\_USS\_Control\_1\_DB for IN\_Number\_of\_drives = n drives (n=1..16), only the addresses 1 to n can be entered.

# 4.2 "Drive control" screen

SINAMICS V20 Drive 1

If there is a communication error the **FROR** button in the header will flash redwhite. By pressing the button you get to the respective screen of the error information. With the **S** button in the error information screen, you get back to the previous screen.

If there is no current error and the **ERROR** button does not flash red-white, you can get the error information of the last error back on the screen by clicking it from any screen:

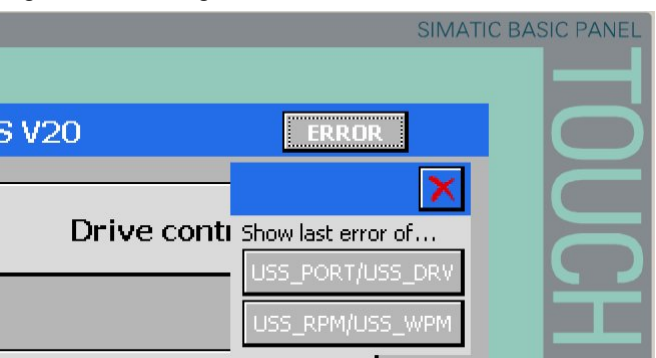

Figure 4-2: calling last error information

# 4.2 "Drive control" screen

Figure 4-3: "Drive control" operator screen

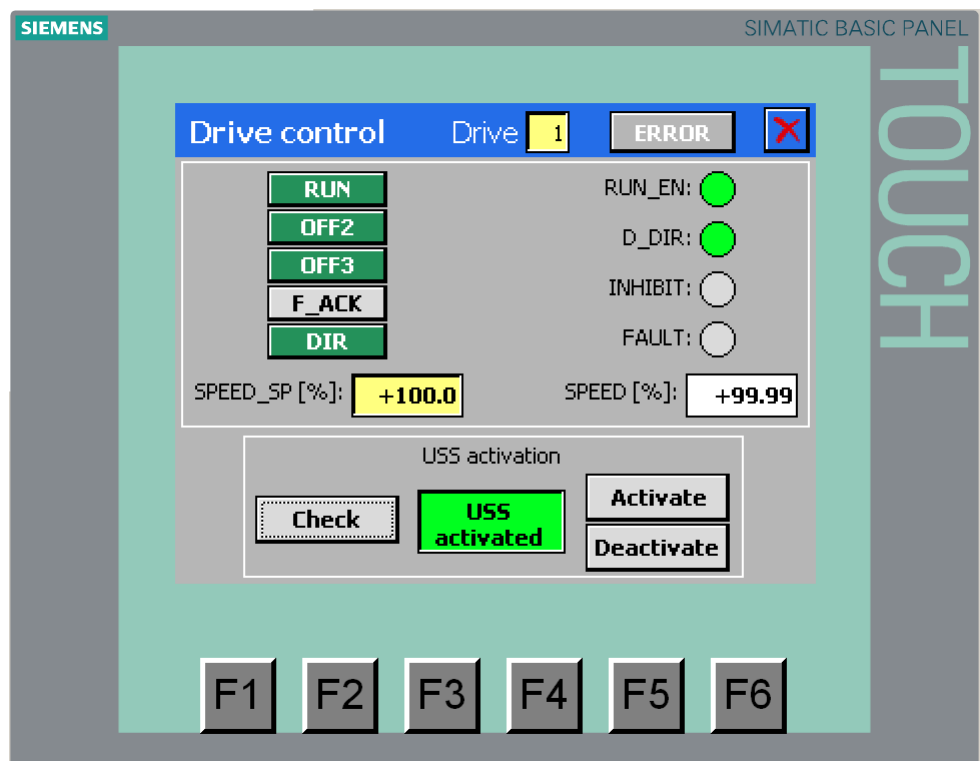

# 4.2 "Drive control" screen

## Drive control

In the top part, the screen includes the following elements:

#### Buttons

They correspond to the control bits listed in chap. 1.1. For the buttons RUN, OFF2, OFF3 and DIR, the logic status is inverted when clicking. F\_ACK supplies "true", as long as the button is pressed. The green color of the button signifies the "true" signal state. If there is a restart of the controller, OFF2, OFF3 and DIR are set to "true" by default.

#### • Entry field for speed

It corresponds to the setpoint speed demanded in chap. 1.1 and is entered in %. Possible values are -100.0...+100.0.

#### • Illuminated displays

They correspond to the status bits listed in chap. 1.1. The green color of the respective display signifies the "true" signal state.

#### • Output field for speed

It corresponds to the actual speed value demanded in chap. 1.1 and is displayed in %.

## **USS** enabling

Before the SINAMICS V20 can be controlled via the USS communication, the command and frequency setpoint source have to be changed to USS by changing the parameters (see chap. 5.4.1). In the bottom part of the screen, you can carry out the following three functions of the parameter operations of the ACTIVATE\_USS mode at the touch of a button:

#### Check

Query whether USS is enabled for the drive control.

- Activate Enabling USS for the drive control.
- Deactivate

Disabling USS regarding the drive control. A re-parameterization to the command and frequency setpoint source that was previously set before changing to USS is carried out.

The execution of the according event is temporarily displayed in a display field with details regarding the event.

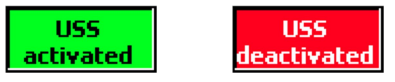

**Note** If the SINAMICS V20 cannot be operated in the "Drive control" screen, get some information on the USS enabling status first by pressing the check button.

4.3 "RW parameter" screen

# 4.3 "RW parameter" screen

| Figure | 4-4: | "RW     | parameter" | operator | screen  |
|--------|------|---------|------------|----------|---------|
| iguic  |      | 1 1 1 1 | parameter  | operator | 3010011 |

| SIEMENS |                                                 | SIMATIC BASIC PANEL |
|---------|-------------------------------------------------|---------------------|
|         |                                                 |                     |
|         | RW parameter Drive 1 ERROR                      |                     |
|         | Type: Real, Float, 32-bit floating point number |                     |
|         | Number: 1120                                    |                     |
|         | Index: 0                                        | Ť                   |
|         | +10.0 +0.0                                      |                     |
|         | Read Write                                      |                     |
|         |                                                 |                     |
|         | F1 F2 F3 F4 F5                                  | F6                  |

#### **Reading parameters**

In order to read any parameter, make the appropriate entries in the yellow input fields type, number and index. Afterwards, press the "Read" button. The parameter value read from the inverter is entered in the white output field above the read button. The execution of the event is displayed by a temporary green color of the read button.

#### Writing parameters

In order to write any parameter, make the appropriate entries in the yellow type, number and index input fields. Write the new parameter value in the yellow input field above the write button. Afterwards, press the "Write" button. This writes the new parameter in the RAM<sup>13</sup> of the inverter, for control purposes it is read out straight away again<sup>14</sup> and entered in the white output field of the read button. The execution of the event is displayed by a temporary green color of the write button.

NOTICE Entering an incorrect data format (type), does not necessarily cause an error message. An incorrect parameter value may be written or read.

 <sup>&</sup>lt;sup>13</sup> In the application example the RW\_PARAM.EEPROM FB parameter of V20\_USS\_Param\_1 [FB2] is permanently assigned to "false".
 <sup>14</sup> In the application example the RW\_PARAM.FUNCTION FB parameter of

<sup>&</sup>lt;sup>14</sup> In the application example the RW\_PARAM.FUNCTION FB parameter of V20\_USS\_Param\_1 [FB2] is permanently assigned to "2".

4.4 "Actual state" screen

# 4.4 "Actual state" screen

| Fiaure  | 4-5: | "Actual | state" | operator | screen  |
|---------|------|---------|--------|----------|---------|
| - igaio |      | ,       | otato  | oporator | 0010011 |

|                 |                                       |             | SIMATIC | BASIC PANEL |
|-----------------|---------------------------------------|-------------|---------|-------------|
|                 |                                       |             |         |             |
| Actual state    | Drive 1                               | ERROR       | ×       | $\bigcirc$  |
| Actual filtered | output frequency [H:                  | z] (r0024): | +0.0    |             |
| Ac              | tual output voltage [\                | /] (r0025): | +0.0    |             |
| Actual filte    | ered DC-link voltage [\               | /] (r0026): | +566.61 |             |
| Ac              | tual output current [4                | A] (r0027): | +0.0    |             |
| Total f         | Total frequency setpoint [Hz] (r1078) |             |         |             |
| E               | Energy saved [kWh] (                  | r0043[0]):  | +6.04   |             |
| Ener            | gy saved [currency] (                 | r0043[1]):  | +0.0    |             |
| E               | Energy saved [CO2] (                  | r0043[2]):  | +0.0    |             |
| Dead            | Connection macro                      | ) (P0717):  | 10      |             |
| Reau            | Application macro                     | o (P0507):  |         |             |
| F1 F2           | F3 F4                                 | F5          | F6      |             |

The parameters to be read correspond to the demands from chap. 1.2.

# Reading a set of current status parameters

Press the "Read" button. The parameter set read from the inverter is entered in the white output fields. The execution of the event is displayed by a temporary green color of the read button.

4.5 "Set functions" screens

# 4.5 "Set functions" screens

| Figure | 4-6 <sup>.</sup> | "Set | functions" | operator | screen  |
|--------|------------------|------|------------|----------|---------|
| iguic  | -υ.              | OCI  | lunctions  | operator | 3010011 |

| SIEMENS |                           |            |             | SI          | MATIC BA | SIC PANEL  |
|---------|---------------------------|------------|-------------|-------------|----------|------------|
|         |                           |            |             |             |          |            |
|         | Set functions             | Drive      | <u>1</u> E  | RROR        | ×        | $\bigcirc$ |
|         | Inverter Data             | Set (DDS): | [0] [1] [2] | [0] [1] [2] |          |            |
|         | Keep-running Operation: P | 0503[]     | 1 1 0       | 110         | (i)      |            |
|         | Flying start: P           | 1200 [     | 1           | 1           | (j)      |            |
|         | Automatic restart: P      | 1210 [     | 1           | 1           | (j)      |            |
|         | Hibernation: P            | 2365[]     | 001         | 001         | (j)      |            |
|         | Super torque: P           | 3350[]     | 300         | 300         | (j)      |            |
|         |                           |            |             |             |          |            |
|         |                           | Г          |             | Links       |          |            |
|         |                           | L          | Read        | write       |          |            |
|         |                           |            |             |             |          |            |
|         |                           |            |             |             |          |            |
|         |                           | 3 F        | 4           |             |          |            |
|         |                           |            |             |             |          |            |

The function parameters to be read/written correspond to the demands from chap. 1.2.

# **Reading out inverter functions**

In order to read the function parameters, click the "Read" button. The parameter set read from the inverter is entered in the white output fields above the read button. The execution of the event is displayed by a temporary green color of the read button.

# Writing inverter functions

To write a parameter set enter the respective values in the yellow input fields. Afterwards, press the "Write" button below the input fields. This writes the new function parameters in the RAM<sup>15</sup> of the inverter, for control purposes they are read out straight away again<sup>16</sup> and are entered in the white output fields above the read button. The execution of the event is displayed by a temporary green color of the write button.

<sup>15</sup> In the application example the SET\_FUNCTIONS.EEPROM FB parameter of V20\_USS\_Param\_1 [FB2] is permanently assigned to "false".

<sup>16</sup> In the application example the SET\_FUNCTIONS.FUNCTION FB parameter of V20\_USS\_Param\_1 [FB2] is permanently assigned to "2".

## 4 Operation

# 4.6 "Error information (from USS\_PORT/USS\_DRV)" screen

NOTICE Always the entire parameter set is transferred. If you do not wish to change all parameters, you also have to re-assign those that are to keep their value. This is why you should perform a read process before writing, in order to get information on the previous parameter values.

#### Info buttons

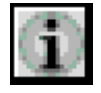

Under the info buttons you can find explanations on the codes of the parameter values. As long as you hold the respective button down, the text is visible.

# 4.6 "Error information (from USS\_PORT/USS\_DRV)" screen

Figure 4-7: "Error information (from USS\_PORT/USS\_DRV)" operator screen

| SIEMENS | S                                       | IMATIC BASIC PANEL |
|---------|-----------------------------------------|--------------------|
|         | SINAMICS V20                            |                    |
|         | Error Information (from USS_PORT/USS_DR |                    |
|         | Status: 818B                            | $\Box$             |
|         | Extended error: 1                       |                    |
|         |                                         |                    |
|         |                                         |                    |
|         |                                         |                    |
|         |                                         |                    |
|         | F1 F2 F3 F4 F5 F                        | 6                  |
|         |                                         |                    |

The error status and for some errors an expanded error information of the instruction creating the error is displayed which includes the address of the affected SINAMICS V20. The information always relates to the error that occurred last at the USS\_PORT or USS\_DRV. A new error overwrites the previous error information.

4.7 "Error information (from USS\_RPM/USS\_WPM)" screen

#### Info buttons

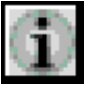

Under the info buttons you can find explanations on the error codes. As long as you hold the respective button down, the text is visible. The info button to the "Extended error" is only visible if respective error information is available.

# 4.7 "Error information (from USS\_RPM/USS\_WPM)" screen

Figure 4-8: "Error information (from USS\_RPM/USS\_WPM)" operator screen

| SIEMENS |                         |                   | SIMATIC BASIC PANEL |
|---------|-------------------------|-------------------|---------------------|
|         |                         |                   |                     |
|         | SINAMICS V20 Driv       | /e <mark>1</mark> |                     |
|         | Error Information (from | n USS_RPM/USS_W   |                     |
|         | Status:                 | 818C              |                     |
|         | Extended error:         | 0                 |                     |
|         | Mode:                   | 2                 |                     |
|         | RW:                     | Read              |                     |
|         | Paramino.:              | 0                 |                     |
|         | Param index:            | 0                 |                     |
|         |                         |                   |                     |
|         |                         |                   |                     |
|         | F1 F2 F3                | F4 F5 I           | F6                  |
|         |                         |                   |                     |

The number of the SINAMICS V20 with the communication failure is written in the header of the error information screen (only output field). Apart from the error status and the expanded error information that is included for some errors, the mode, the data direction (RW, read or write) and the parameter address and index are displayed to be able to locate the error better. The screen always shows the error information of the error that occurred last in a parameter operation. A new error overwrites the previous error information.

## Info buttons

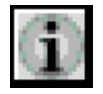

Under the info buttons you can find explanations on the error codes. As long as you hold the respective button down, the text is visible. The info button to the "Extended error" is only visible if respective error information is available.

5.1 Relevant code blocks

# 5 Programming

This chapter describes the structure of the STEP 7 program. Furthermore, the specific functions are explained in more detail in section 1. The chapter is to help you to deepen your knowledge on the functionality of the SINAMICS V20 ⇔ SIMATIC S7-1200 communication via the USS protocol.

The content of this section is not necessarily required for implementing and operating the application example.

# 5.1 Relevant code blocks

## **USS** instructions

The functions specified in section 1 use the following four instructions provided by the TIA portal as a basis and which you can find in the "Instructions" task card under

> Communication > Communication processor > USS

# USS PORT

When inserting in the program, the instruction generates a FC1070 system function with the same name. USS\_PORT processes the communication via the USS network.

USS\_DRV

When inserting it in the program, the instruction generates a FB1071 system block with the same name. USS\_DRV exchanges data with the SINAMICS V20 by creating request messages and evaluating the reply messages of the V20.

USS\_RPM

When inserting it into the program, the instruction generates a FC1072 system function with the same name. USS\_RPM reads a parameter from the SINAMICS V20.

• USS\_WPM

When inserting it into the program, the instruction generates a FC1073 system function with the same name. USS\_WPM changes a parameter in the SINAMICS V20.

Details on the instructions above can be found in the Online help in the TIA portal or chap. 12.4 of the S7-1200 system manual  $(\underline{13})$ .

## User function blocks

The USS communication is divided in a cyclic and an acyclic part.

## **Cyclic communication**

Within the framework of the cyclic communication, data for drive control are exchanged between the PLC and SINAMICS V20. All drives of a port are operated one after the other. After the last drive, follows the first one again. The data specified in chapter 1.1 is exchanged. The cyclic communication is realized in V20\_USS\_Control\_1 [FB1].

## Acyclic communication

Within the framework of the acyclic communication, one or several inverter parameters of a selected SINAMICS V20 are read and/or written upon request once (not cyclically). The user selects one of four available modes, according to the specifications in chapter 1.2. The acyclic communication is realized in **V20\_USS\_Param\_1 [FB2]**. Due to the USS system blocks, it is necessary to also

# 5.2 Program structure

call the V20\_USS\_Control\_1 [FB1] in the program when using V20\_USS\_Param\_1 [FB2].

# 5.2 **Program structure**

Figure 5-1: Program structure

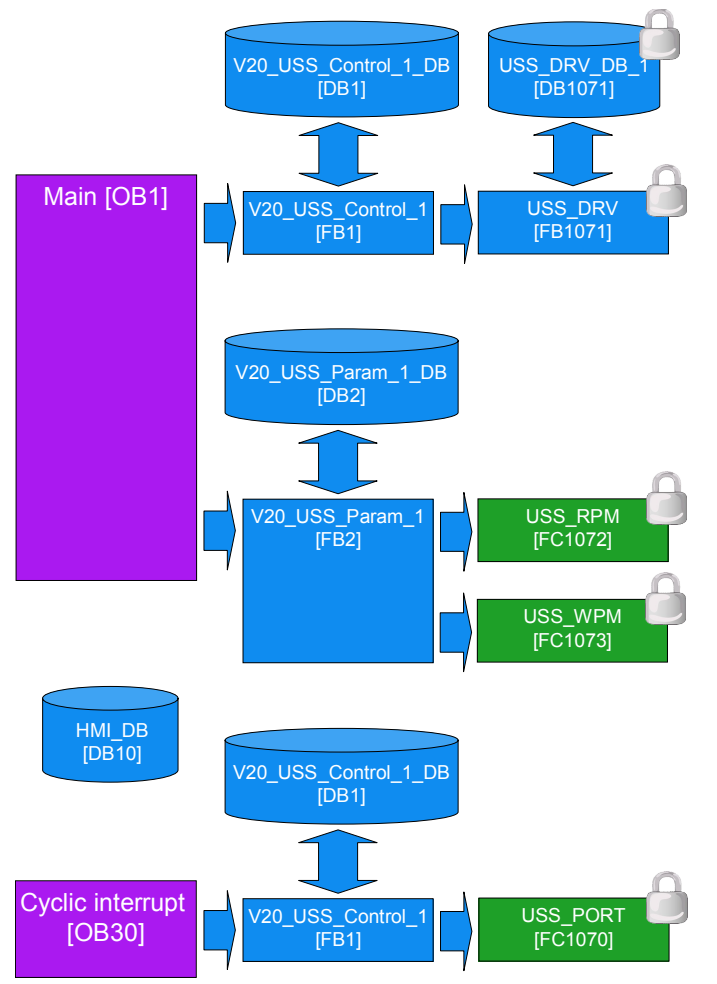

# Calling the V20\_USS\_Control\_1 [FB1] in two OBs

As you can seen in Figure 5-1, the V20\_USS\_Control\_1 [FB1] is called in the cyclic program part (OB1) as well as in an interrupt OB (OB30). The reason for this is the fact that the part of the FB1 that processes the communication via the USS network and calls the USS\_PORT [FC1070] system function is to run in OB30 and the part that calls the USS\_DRV system function block and exchanges data with the SINAMICS V20 is to be processed in OB1. The decision which program part of the FB1 is to be processed in which OB is specified by an input parameter of the FB1 (see chap. 5.3.1).

There is a minimum call interval for the USS\_PORT [FC1070] that ensures that the respective port is available for every USS\_PORT call. For this minimum call interval, guidelines are defined that depend on the selected baud rate. The FB1 retrieves the suitable value for the minimum call interval from a table in V20\_USS\_Control\_1\_DB and sets the OB30 interval in the fist cycle after restarting

#### 5.2 Program structure

the PLC. Although a call of the USS\_PORT [FC1070] in OB1 would not be harmful, it would burden its cycle unnecessarily.

More information on the USS\_PORT call interval can be found in chap. 12.4.1 of the S7-1200 system manual ((3)) and in the application example "SINAMICS V: Speed Control of a V20 with S7-1500 and ET 200SP via USS® Protocol, with HMI Connection" ((7)).

Conclusion:

Due to the above call structure and the USS\_PORT minimum call interval table in V20\_USS\_Control\_1\_DB, the user does not have to worry about USS\_PORT calls. The user only calls the V20\_USS\_Control\_1 [FB1] in the two OBs.

When calling the V20\_USS\_Control\_1 [FB1] in two places, its formal parameter bar also has to be provided with the same parameter values twice. To minimize the effort for the user and to avoid configuration errors, the FB1 only has one externally accessible formal parameter, namely the specification, whether it is called in OB1 or in OB30. The remaining configuration is performed <u>once</u> directly in the appropriate instance DB V20\_USS\_Control\_1\_DB1. The parameters to be provided or removed by the user are stored as static data. They are identified by name and in the comment as user parameter.

# Framework program (Main [OB1] and HMI\_DB [DB10])

## Main [OB1]

The OB has the following tasks:

- Calling the V20\_USS\_Control\_1 [FB1] (NW1)
- Providing the parameters of V20\_USS\_Param\_1 [FB2] with the baud rate and the number of drives (NW2).
- Calling the V20\_USS\_Param\_1 [FB2] (NW3)
- Preparing the feedback signals (done messages) of the V20\_USS\_Param\_1 [FB2], to display them on the operator panel (NW4)
- HMI screen switching to error masks for communication errors (whilst using control jobs) (NW5)

## HMI\_DB [DB10]

The block includes the following data:

- All actual parameters (INPUT and OUTPUT) of V20\_USS\_Param\_1 [FB2] that are pending at its formal parameter bar. DB10 is therefore used as interface for the operator panel of FB2.<sup>17</sup>
- Data that is required to display the feedback signals (done messages) of V20\_USS\_Param\_1 [FB2] on the operator panel and that was generated in OB1.
- Control bits to coordinate the screen switch in the event of communication errors.
- Mailbox for control jobs for HMI screen switch in the event of communication errors.

<sup>&</sup>lt;sup>17</sup> Via the HMI, block parameters in the V20\_USS\_Param\_1 [DB2] instance DB can be accessed directly – without detours via the DB10. In this case, the FB2 formal parameters would be unprovided if it is called in Main [OB1]. In view of a transparent display of the program code, especially since it is an application example, it was worked with DB10.

5.3 V20\_USS\_Control\_1 [FB1] function block

# 5.3 V20\_USS\_Control\_1 [FB1] function block

# 5.3.1 Configuration

Figure 5-2: Calling V20\_USS\_Control\_1 [FB1]

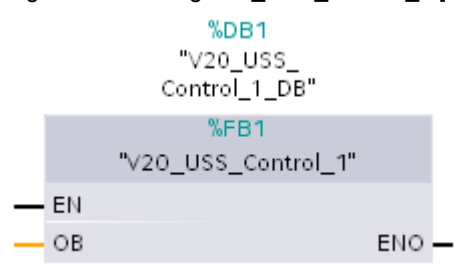

The block has the variable OB as the only parameter of the "Input" data segment. It now appears on the left formal parameter bar of the FB. The further configuration is not performed by supplying the formal parameters when calling the block but in the static data of the appropriate instance DB. Each parameter that has to be provided or removed by the user has the IN\_... or OUT\_... prefix in the variable name or in one of its structural components. In addition, the line comment of an IN parameter starts with "?" and the line comment of an OUT parameter with "!". Variables with higher address offset than those in the table below, meaning data that is further down in the DB, must not be changed by the user.

Table 5-1: Parameter of V20\_USS\_Control\_1 [FB1]

| Name                                                 | IN /<br>OUT | Туре                | Explanation                                                                                                    |
|------------------------------------------------------|-------------|---------------------|----------------------------------------------------------------------------------------------------|
| OB<br>Only parameter<br>of the "Input" data segment! | IN          | USInt               | Call ID<br>= 1, if the FB is called by Main [OB1];<br>≠ 1, if the FB is called by the interrupt OB;                                                           |
| IN_P2010                                             | IN          | USInt               | <b>Baud rate</b><br>The coding is identical with that of the V20<br>parameter P2010 (values: 612). See <u>\8\</u> .                                           |
| IN_HW_ld                                             | IN          | PORT                | Hardware ID of the<br>communication module (board)<br>You can find the value in the device<br>configuration in the properties of the<br>communication module. |
| IN_CYCLIC_INTERRUPT.<br>NUMBER                       | IN          | Struct<br>OB_CYCLIC | Interrupt OB<br>Number of the interrupt OB, in which the FB<br>V20_USS_Control_1 also has to be called.                                                       |

# 5 Programming

# 5.3 V20\_USS\_Control\_1 [FB1] function block

| Name                          | IN /<br>OUT | Туре            | Explanation                                                                                                    |
|-------------------------------|-------------|-----------------|----------------------------------------------------------------------------------------------------|
| PHASE                         | IN          | UDInt           | Phase shift of the interrupt interval. The value may be relevant if more than one port is configured. See Table 6-2, point 8. The default value is 0 and can be left as only one configured port.                                                                                                  |
| IN_Number_of_drives           | IN          | USInt           | Number of drives<br>Number of drives that are connected to the<br>respective port (116).                                                                                                    |
| Drive.<br>IN_STW[n]           | IN          | Struct<br>Word  | Control/status data of the SINAMICS V20Drive control word [n]The V20_USS_Control_1 [FB1] sends the<br>following STW bits to the inverter:ON_OFFBit 00OFF2Bit 01OFF3Bit 02Ack_faultBit 07Direction_reversalBit 11The remaining STW bits cannot be<br>influenced by the FB1.                         |
| IN_SPEED_SP[n]                | IN          | Real            | Setpoint speed value [%]                                                                                                    |
| OUT_ZSW[n]                    | OUT         | Word            | Drive status word [n]<br>The V20_USS_Control_1 [FB1] receives the<br>following ZSW bits from the inverter:<br>Operation_enabled Bit 02<br>Motor_rotates_fwd Bit 14<br>Closing_lockout_active Bit 06<br>Fault_present Bit 03<br>The remaining ZSW bits cannot be<br>influenced by FB1.              |
| OUT_SPEED[n]                  | OUT         | Real            | Actual speed value [%]                                                                                                    |
| OUT_ERROR                     | OUT         | Bool            | <b>Error</b><br>The bit is set for a processing cycle of the FB<br>if an error was detected by the system blocks<br>USS_PORT or USS_DRV.                                                                                                    |
| OUT_ERROR_INFO.<br>DRIVE_ADDR | OUT         | Struct<br>USInt | Error information<br>Drive address <sup>18</sup><br>Address of the SINAMICS V20, where an<br>error was signaled through OUT_ERROR.                                                                                                    |
| STATUS                        | OUT         | Word            | Processing status <sup>18</sup><br>Error code of USS_PORT or USS_DRV, if<br>OUT_ERROR signals an error. The error<br>codes can be found in the online help for the<br>instructions USS_PORT and USS_DRV in<br>the TIA portal or in chapter 12.4.6 of the S7-<br>1200 system manual ( <u>\3\</u> ). |
| EXTENDED_ERROR_available      | OUT         | Bool            | Extended error information available<br>From the instance DB of the system<br>USS_DRV FB extended error information<br>can be called if OUT_ERROR signals an<br>error.                                                                                                    |

<sup>&</sup>lt;sup>18</sup> Only the error information of the error that occurred last in the instance DB is saved. A new error – signalized by the OUT\_ERROR bit – overwrites the previous error information.

| Name           | IN /<br>OUT | Туре | Explanation                                                                                                    |
|----------------|-------------|------|----------------------------------------------------------------------------------------------------|
| EXTENDED_ERROR | OUT         | UInt | Extended error information<br>The address of the SINAMICS V20 where<br>the communication error occurred can be<br>found in the expanded error information. |

# 5.4 V20\_USS\_Param\_1 [FB2] function block

# 5.4.1 Operating modes

The parameter accesses carried out with FB2 are summarized in the four operating modes ACTIVATE\_USS, RW\_PARAM, ACTUAL\_STATE and SET\_FUNCTIONS in section 1.2. The desired operating mode is specified by the FB2 input parameter MODE (see Table 5-4) that you specify in the application example by selecting the HMI screen (Figure 4-1).

| Table 5-2: Operating | mode ⇔ | HMI | screen |
|----------------------|--------|-----|--------|
|----------------------|--------|-----|--------|

| Operating mode | HMI screen name |
|----------------|-----------------|
| ACTIVATE_USS   | Drive control   |
| RW_PARAM       | RW Parameter    |
| ACTUAL_STATE   | Actual state    |
| SET_FUNCTIONS  | Set functions   |

## ACTIVATE\_USS

In this mode you enable the USS communication channel in order to control a SINAMICS V20 via the USS communication. In the process the following parameters are changed:

Table 5-3: Inverter parameter for USS communication

| Function                                | No.   | Value              | Dim. |
|-----------------------------------------|-------|--------------------|------|
| Selecting the command source            | P0700 | ⇒ 5                | -    |
| Selecting the frequency setpoint source | P1000 | ⇔ 5                | -    |
| USS telegram off time                   | P2014 | ⇒ Calculated value | ms   |

There are reference values for the telegramm off time which depend on baud rate and the number of drives per port. There is a value table in the respective instance DB from which the relevant telegramm off time can be calculated. More detail on the determination of the telegramm off time can be found in the application example "SINAMICS V: Speed Control of a V20 with S7-1500 and ET 200SP via USS® Protocol, with HMI Connection" (<u>\7</u>).

You can select between the following functions that can be selected with the ACTIVATE\_USS.FUNCTION parameter:

#### Check

It is checked whether the USS communication has already been selected, meaning whether the three parameter values from the above table are already enabled in the inverter. For this purpose, the current parameters are read out from the inverter. If one of the parameters P0700 and P1000 does not have the value 5, the current inverter parameters P0700, P1000 and P2014 are saved in

the instance DB and the FB sets the USS\_selected bool parameter to false. If P0700 and P1000 both have the value 5, the FB USS\_selected is set to true. If the current value of P2014 differs from the calculated value in this case, then the calculated value is written in the inverter. At the end the FB delivers a DONE pulse as done message.

#### Activate

When enabling, it is checked first whether the USS communication has already been selected, meaning whether the three parameter values from the above table are already enabled in the inverter. For this purpose, the current parameters are read out from the inverter. The current inverter parameters P0700, P1000 and P2014 are saved in the instance DB if one of the parameters P0700 and P1000 does not have the value 5. Subsequently, all three parameters are written into the inverter according to Table 5-3. The FB sets the "USS\_selected" bool parameter to true and delivers a DONE pulse as done message.

Deactivate

When disabling, it is checked first whether the USS communication has already been selected, meaning whether the three parameter values from the above table are already enabled in the inverter. For this purpose, the current parameters are read out from the inverter. The current inverter parameters P0700, P1000 and P2014 are saved in the instance DB if one of the parameters P0700 and P1000 does not have the value 5. Subsequently the parameters P0700, P1000 and P2014, saved in the instance DB, are written into the inverter in order to re-establish the status before enabling the USS communication<sup>19</sup>. The FB delivers a DONE pulse as done message.

## **RW\_PARAM**

With this, you can read or write any SINAMICS V20 parameter. Access to parameter numbers >2047 through the usual entry of parameter numbers and index is also possible.

You can select between the following functions that can be selected with the RW\_PARAM.FUNCTION FB parameter:

Read

The value of the inverter parameter is read into a variable that corresponds to the RW\_PARAM\_VALUE\_OUT (OUT parameter) structure in V20\_USS\_Param\_1\_DB. Enter the data type of the inverter parameter in the RW\_PARAM.FORMAT FB input parameter.

• Write

The value of the inverter parameter is retrieved from a variable that corresponds to the RW\_PARAM\_VALUE\_IN (INparameter) structure in V20\_USS\_Param\_1\_DB. Enter the data type of the inverter parameter in the RW\_PARAM.FORMAT FB input parameter. A further FB input parameter specifies whether you want to write to the RAM or EEPROM of the inverter.

• Write&read

Combination of the above two functions. The inverter parameter is written into the SINAMICS V20 and subsequently read out straight away for control purposes.

<sup>&</sup>lt;sup>19</sup> If the controller cannot get the previous connection status from the inverter, in the event of an enabling or disabling action – e.g. after a restart – because it has already been configured for USS communication (P0700 = P1000 = 5), the next disabling is carried out with the default values P0700=1, P1000=1 and P2014=2000.

## ACTUAL\_STATE

With this, you read out a set of current inverter values from the SINAMICS V20 that are represented by parameters. The inverter values involved are specified in chapter 1.2. All data read out from the V20 is united in the ACTUAL\_STATE\_VALUES\_OUT (Struct) FB output parameter.

#### SET\_FUNCTIONS

With this, you can select or switch the inverter functions, stored in the inverter parameters, on and off via the USS communication. The inverter functions involved are explained in chapter 1.2.

You can select between the following functions that can be selected with the SET\_FUNCTIONS.FUNCTION FB parameter:

#### Read

A defined set of inverter functions is read out from the inverter in the SET\_FUNCTIONS\_VALUES\_OUT FB output parameter in V20\_USS\_Param\_1\_DB.

• Write

A defined set of inverter functions is written from the SET\_FUNCTIONS\_VALUES\_IN FB input parameter in V20\_USS\_Param\_1\_DB to the inverter. A further FB input parameter specifies whether you want to write to the RAM or EEPROM of the inverter.

#### Write&read

Combination of the above two functions. The set of inverters parameter is written into the SINAMICS V20 and subsequently read out again straight away for control purposes.

## 5.4.2 Configuration

The configuration is either performed by supplying the formal parameters for the FB call or by directly accessing the parameters in the "Input" or "Output" data segments of the appropriate instance DB. The line comment of one of the IN parameters to be written by the user starts with "?" that of a OUT parameter to be read with "!". Variables with higher address offset than those in the table below, meaning variables in the data segment of the statistic data that are further down in the DB, must not be changed by the user.

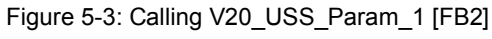

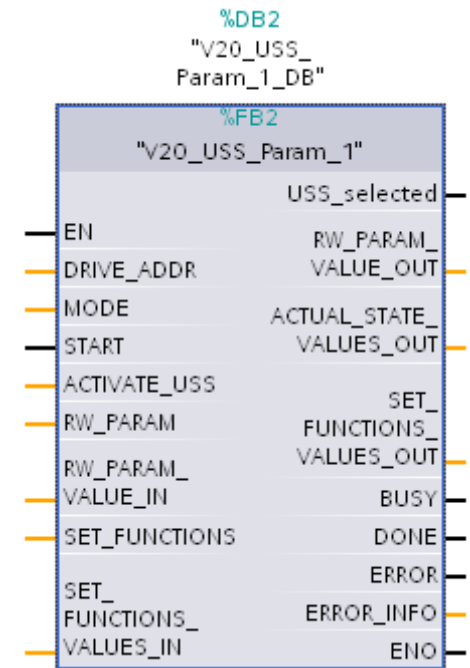

Table 5-4: Parameter of V20\_USS\_Param\_1 [FB2]

| Name       | IN /<br>OUT | Туре  | Explanation                                                                                                    |
|------------|-------------|-------|----------------------------------------------------------------------------------------------------|
| DRIVE_ADDR | IN          | USInt | Address of the SINAMICS V20                                                                                                    |
|            |             |       | Possible values: 116                                                                                                    |
| MODE       | IN          | USInt | Mode of the block<br>1 = ACTIVATE_USS<br>2 = RW_PARAM<br>3 = ACTUAL_STATE<br>4 = SET_FUNCTION<br>Detailed contents of the various modes, see<br>chapter 1.2. |
| START      | IN          | Bool  | Function start<br>The selected function is executed by START<br>with a positive edge.                                                                        |

# 5 Programming

# 5.4 V20\_USS\_Param\_1 [FB2] function block

| Name                              | IN /<br>OUT | Туре            | Explanation                                                                                                    |
|-----------------------------------|-------------|-----------------|----------------------------------------------------------------------------------------------------|
| ACTIVATE_USS.<br>NUMBER_OF_DRIVES | IN          | Struct<br>USInt | Enabling USS<br>Number of drives that are connected to the<br>respective port (116).                                                                                                    |
|                                   |             |                 | USS telegram off time. Specify a constant or<br>use the IN_Number_of_drives variable from<br>V20_USS_Control_1_DB.                                                                                                    |
| P2010                             | IN          | USInt           | Baud rate<br>The coding is identical with that of the V20<br>parameter P2010 (values: 612). See <u>\8\</u> .                                                                                                    |
|                                   |             |                 | USS telegram off time. Specify a constant or<br>use the IN_P2010 variable from<br>V20_USS_Control_1_DB.                                                                                                    |
| FUNCTION                          | IN          | USInt           | Function within the mode<br>0 = Deactivate<br>1 = Activate<br>2 = Check<br>Details can be found in the description of the<br><u>Mode</u> in this chapter.                                                                                                    |
| RW_PARAM.<br>FORMAT               | IN          | Struct<br>USInt | Reading/writing parameters<br>Data type<br>3 = Int, I16, 16-bit integer<br>4 = DInt, I32, 32-bit integer<br>6 = UInt, U16, 16-bit unsigned<br>7 = UDInt, U32, 32-bit unsigned<br>8 = Real, Float, 32-bit floating point number<br>Specifying a data type is required because<br>PLC does not know what data format the<br>inverter parameter to be read or written has |
| PARAM                             | IN          | UInt            | Parameter number<br>The number can be found in the SINAMICS<br>V20 operating instruction <u>\8\</u> .                                                                                                    |
| INDEX                             | IN          | UInt            | Parameter index<br>The index can be found in the SINAMICS V20<br>operating instruction <u>\8\</u> .                                                                                                    |
| EEPROM                            | IN          | Bool            | Writing to EEPROM<br>false = The written value is only temporarily<br>saved and gets lost the next time the<br>SINAMICS V20 is switched on.<br>true = The value written in the drive<br>parameter is saved in the EEPROM of<br>the SINAMICS V20.                                                                                                    |
| FUNCTION                          | IN          | USInt           | Function within the mode<br>0 = read parameter<br>1 = write parameter<br>2 = read & write parameter<br>Details can be found in the description of the<br><u>Mode</u> in this chapter.                                                                                                    |

# 5 Programming

5.4 V20\_USS\_Param\_1 [FB2] function block

| Name                                                                                                    | IN /<br>OUT | Туре                                                    | Explanation                                                                                                    |
|----------------------------------------------------------------------------------------------------|-------------|---------------------------------------------------------|----------------------------------------------------------------------------------------------------|
| RW_PARAM_VALUE_IN.<br>Int<br>DInt<br>USInt<br>UInt<br>UDInt<br>Real                                                      | IN          | Struct<br>Int<br>DInt<br>USInt<br>UInt<br>UDInt<br>Real | <b>Parameter value to be written</b><br>The inverter parameter value to be written is to<br>be stored in the FB formal parameter whose<br>data format corresponds to the specification in<br>the RW_PARAM.FORMAT FB input<br>parameter.                                                                              |
| SET_FUNCTIONS.<br>EEPROM                                                                                                 | IN          | Struct<br>Bool                                          | Inverter functions<br>Writing parameter set to EEPROM<br>false = The written inverter parameter value is<br>only temporarily saved and gets lost<br>the next time the SINAMICS V20 is<br>switched on.<br>true = The drive parameter written in the<br>drive parameter is saved in the<br>EEPROM of the SINAMICS V20. |
| FUNCTION                                                                                                    | IN          | USInt                                                   | Function within the mode<br>0 = read parameter set<br>1 = write parameter set<br>2 = read & write parameter set<br>Details can be found in the description of the<br><u>Mode</u> in this chapter.                                                                                                    |
| SET_FUNCTIONS_VALUES_IN.<br>Keep_running_Op[n]<br>Flying_start<br>Automatic_restart<br>Hibernation[n]<br>Super_torque[n] | IN          | Struct<br>UInt<br>UInt<br>UInt<br>UInt<br>UInt          | Function values (IN)Keep-running Operation P0503[n]Flying start P1200Automatic restart P1210Hibernation P2365[n]Super torque P3350[n]n=02 indicates the drive data setInformation on the meaning and on the valuerange of the functions can be found in theSINAMICS V20 operating instruction \8\.                   |
| USS_selected                                                                                                    | OUT         | Bool                                                    | Enabling USS – event bit<br>false = USS communication not enabled<br>true = USS communication enabled<br>The bit is only valid in the cycle in which the<br>DONE message is pending in a function<br>started with MODE=1.                                                                                            |
| RW_PARAM_VALUE_OUT.<br>Int<br>DInt<br>USInt<br>UInt<br>UDInt<br>Real                                                     | OUT         | Struct<br>Int<br>DInt<br>USInt<br>UInt<br>UDInt<br>Real | Read parameter value<br>The read inverter parameter value is stored in<br>the FB formal parameter whose data format<br>corresponds to the specification in the<br>RW_PARAM.FORMAT FB input parameter.                                                                                                    |

| Name                                                                                                    | IN /<br>OUT | Туре                                                           | Explanation                                                                                                    |
|----------------------------------------------------------------------------------------------------|-------------|----------------------------------------------------------------|----------------------------------------------------------------------------------------------------|
| ACTUAL_STATE_VALUES_OUT.<br>FREQ_OUTPUT<br>OUTPUT_VOLTS<br>CURRENT<br>DC_BUS_VOLTS<br>TOTAL_FREQ_SP<br>ENERGY_SAVED[n]<br>CONNECTION_MACRO<br>APPLICATION_MACRO | OUT         | Struct<br>Real<br>Real<br>Real<br>Real<br>Real<br>UInt<br>UInt | Actual values<br>Act. filtered output frequency r0024 [Hz]<br>Act. output voltage r0025 [V]<br>Act. output current r0027 [A]<br>Act. smoothed link voltage r0026 [V]<br>Act. total setpoint r1078 [Hz]<br>Act. energy saving r0043[02] [kWh,€,CO2]<br>connection Macro last selected p0717<br>user Macro last selected p0507<br>Further information on the meaning and on the<br>value range of the parameters can be found in<br>the SINAMICS V20 operating instruction <u>\8</u> ]. |
| SET_FUNCTIONS_VALUES_OUT.<br>Keep_running_Op<br>Flying_start<br>Automatic_restart<br>Hibernation[n]<br>Super_torque[n]                                          | OUT         | Struct<br>UInt<br>UInt<br>UInt<br>UInt<br>UInt                 | Function values (OUT)Keep-running Operation P0503[n]Flying start P1200Automatic restart P1210Hibernation P2365[n]Super torque P3350[n]n=02 indicates the drive data setInformation on the meaning and on the valuerange of the functions can be found in theSINAMICS V20 operating instruction \8\.                                                                                                    |
| BUSY                                                                                                    | OUT         | Bool                                                           | Block in process<br>Processing the block requires several cycles.<br>false = not in process<br>true = in process<br>As long as BUSY is pending, the pending<br>parameters in the parameter bar to be<br>transferred or the transferred parameters must<br>not be changed.                                                                                                    |
| DONE                                                                                                    | OUT         | Bool                                                           | <b>Done message</b><br>If the processing of the block was completed<br>without errors after its start (with START=true),<br>a done message in the form of a DONE pulse<br>is generated which last one cycle. Afterwards,<br>the parameter read by the inverter may be<br>removed and the function can be restarted with<br>a restart of the START edge.                                                                                                    |
| ERROR                                                                                                    | OUT         | Bool                                                           | <b>Error message</b><br>If the processing of the block was completed<br>with errors after its start (with START=true), an<br>error message in the form of an ERROR pulse<br>is generated which last one cycle. Afterwards<br>the error information stored in the<br>ERROR_INFO output parameter can be read<br>out and a respective error response can be<br>initiated. With the error pulse, the block is<br>ready again for a new start command.                                    |

# 5 Programming

# 5.4 V20\_USS\_Param\_1 [FB2] function block

| Name                     | IN /<br>OUT | Туре   | Explanation                                                                                                    |
|--------------------------|-------------|--------|----------------------------------------------------------------------------------------------------|
| ERROR_INFO.              |             | Struct | Error information                                                                                                    |
| DRIVE_ADDR               | OUT         | USInt  | Address of the SINAMICS V20 where the error occurred.                                                                                                    |
| STATUS                   | OUT         | Word   | Error information of the instructions USS_RPM<br>and USS_WPM. Details on this, can be found<br>in the Online help in the TIA portal or chap.<br>12.4.6 of the S7-1200 system manual ( <u>\3\</u> ).                                                                                                    |
| EXTENDED_ERROR_available | OUT         | Bool   | For .STATUS=818C <sub>hex</sub> the instructions<br>USS_RPM and USS_WPM store an expanded<br>error information in the USS_DRV_DB_1<br>system DB which in these cases, is provided to<br>the user as EXTENDED_ERROR output<br>parameter of the V20_USS_Param_1 FB FB.<br>false = no .EXTENDED_ERROR available<br>true = .EXTENDED_ERROR available<br>The .EXTENDED_ERROR may only be<br>evaluated by the user if<br>.EXTENDED_ERROR_available is true. |
| EXTENDED_ERROR           | OUT         | UInt   | For .EXTENDED_ERROR_available =true<br>available additional error information. The error<br>code can be found in chap. 6.1 of the<br>SINAMICS V20 operating instruction <u>\8\</u> (table:<br>Error numbers in response ID 7 (request<br>cannot be processed).                                                                                                    |
| MODE                     |             | USInt  | Mode of the block at which the error occurred.                                                                                                    |
| RW                       |             | Bool   | false = read error<br>true = write error                                                                                                    |
| PARAM                    |             | UInt   | Number of the parameter at which the error occurred.                                                                                                    |
| INDEX                    |             | UInt   | Index of the parameter at which the error occurred.                                                                                                    |

# 5.4.3 Start of a function

Table 5-5: Start of a function

|    | Instruction                                                                                                    |
|----|----------------------------------------------------------------------------------------------------|
| 1. | Setting the MODE FB parameter to desired value.                                                                    |
| 2. | Setting the FUNCTION FB parameter to the desired value in that structure that corresponds to the selected MODE.    |
| 3. | Depending on the MODE, if required, provide other FB input parameters that specify the function.                   |
| 4. | Depending on MODE, if required, provide source data (parameter values) on the appropriate FB parameter.            |
| 5. | Create positive edge on the START FB parameter.<br>(This can take place in the same cycle as the previous points.) |
| 6. | For done message by DONE FB parameter:                                                                             |
|    | • Depending on MODE, if required, remove target data (parameter values) on the respective FB parameter.            |
|    | Ready for other parameter operation                                                                                |

6.1 Expansion to up to 16 drives

# 6 Expansion to Several Drives

# 6.1 Expansion to up to 16 drives

The application example operates <u>one</u> SINAMICS V20. However, via a port up to 16 drives can be operated. This has already been taken into consideration in the application example and especially in the FBs V20\_USS\_Control\_1 [FB1] and V20\_USS\_Param [FB2]. To increase the number of drives, proceed as follows:

|  | Table 6-1: | Expansion | to up to | 16 drives |
|--|------------|-----------|----------|-----------|
|--|------------|-----------|----------|-----------|

|    | Instruction                                                                                                    |
|----|----------------------------------------------------------------------------------------------------|
| 1. | Supplement your configuration by the number of the desired drives according to Figure 2-1.                                                                                       |
| 2. | Configure the added inverter via the incorporated BOP according to point 1 to 8 of Table 3-2. From "2" onward the drive addresses have to be assigned continuously.              |
| 3. | Enter the new number of drives as start value in the IN_Number_of_drives variable in the static data of the V20_USS_Control_1_DB [DB1], load the DB into the CPU and restart it. |

By entering the drive address in the header of the respective operating screen, you can select the drive for your monitoring or operating.

# 6.2 Expansion to up to 64 drives

You can provide the CPU with a maximum of three communication modules and one communication board (see Figure 2-3). On each module/board, up to 16 drives are possible. Below, you find out how to expand the application by one port.

|                                    | Instruction                                                                                                    |  |  |
|------------------------------------|----------------------------------------------------------------------------------------------------|--|--|
|                                    | Installing and wiring new hardware                                                                                                    |  |  |
| 1.                                 | Supplement your configuration according to Figure 2-1, by those drives that are to communicate with the controller via the new, additional port.                          |  |  |
| 2.                                 | Add a new CM1241 (RS485) communication module to SIMATIC S7-1200 an insert a CB1241 (RS485) communication board in the CPU.                                               |  |  |
| 3.                                 | Establish the USS bus connection physically between the new drives and the new port – as explained in chap. 2.2.                                                          |  |  |
| Configuring new drives via the BOP |                                                                                                    |  |  |
| 4.                                 | Configure the added inverter via the incorporated BOP according to point 1 to 8 of Table 3-2. From "1" onward, the drive addresses have to be assigned continuously.      |  |  |
| Device configuration in TIA Portal |                                                                                                    |  |  |
| 5.                                 | Copy the existing communication module in the device configuration via "drag<br>and drop" with a held Ctrl button and insert it directly to the left of it into slot 102. |  |  |

Table 6-2: Port expansion

# 6 Expansion to Several Drives

# 6.2 Expansion to up to 64 drives

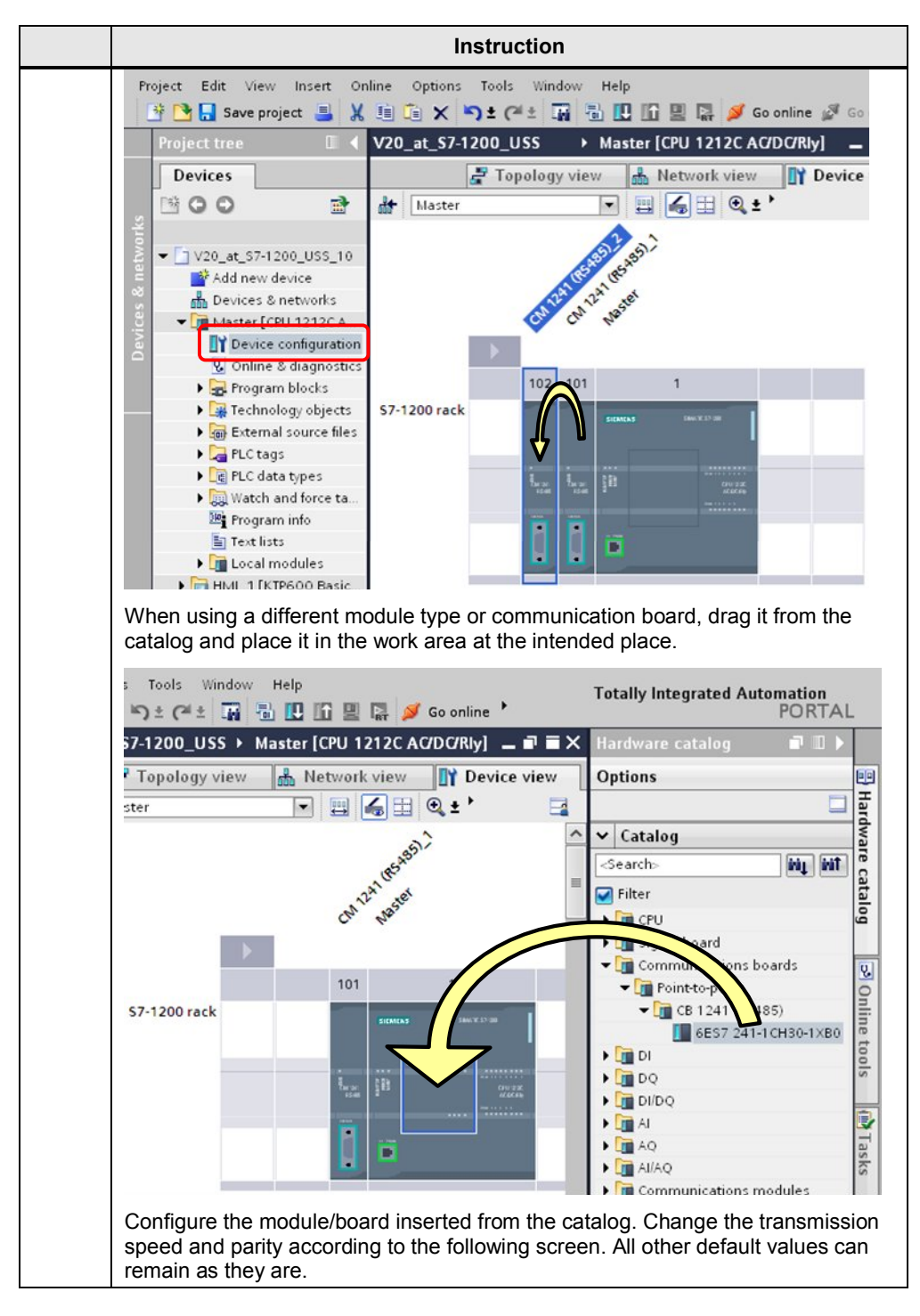

# 6 Expansion to Several Drives

# 6.2 Expansion to up to 64 drives

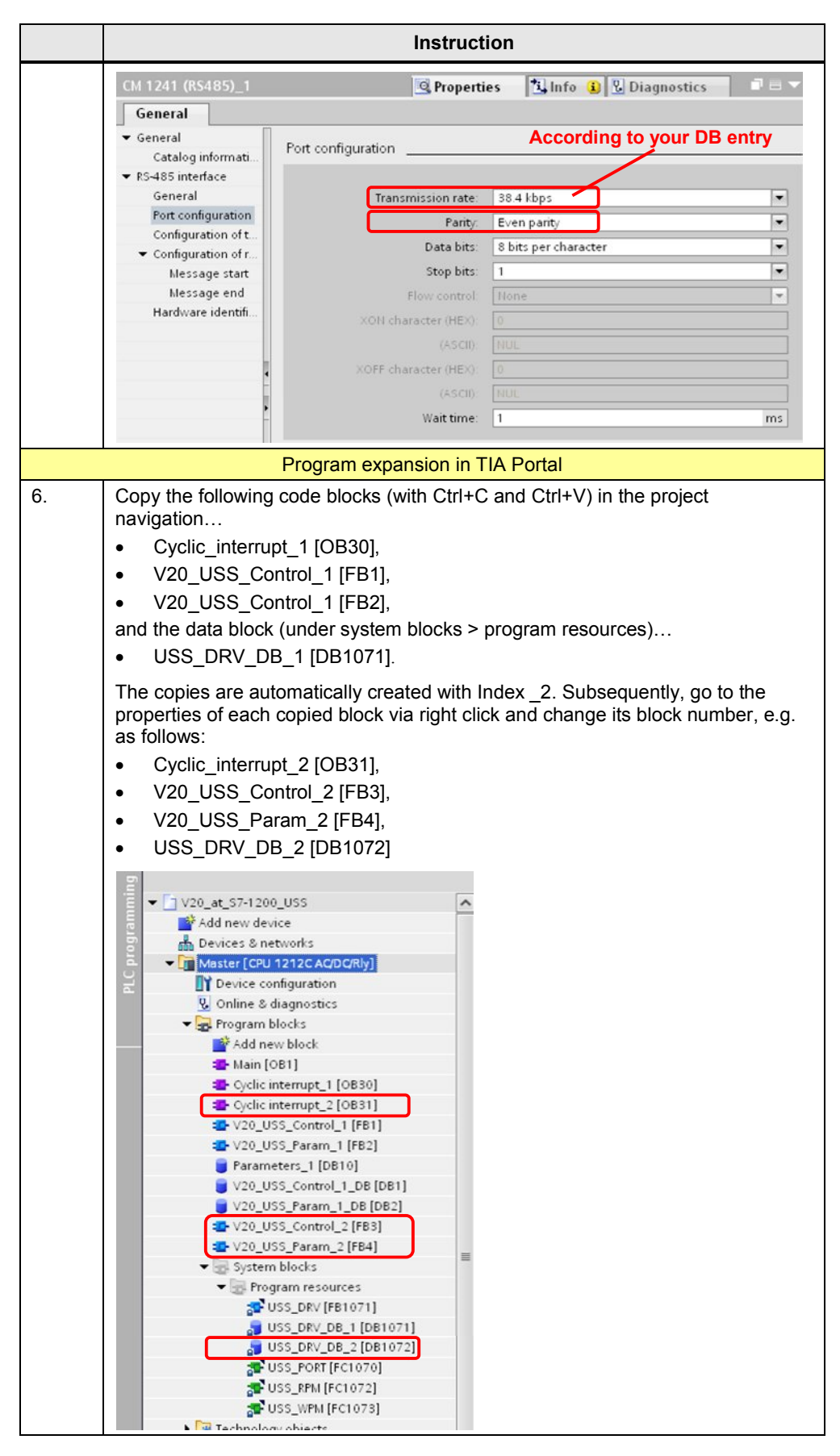

# 6 Expansion to Several Drives

# 6.2 Expansion to up to 64 drives

|     | Instruction                                                                                                    |  |  |  |  |
|-----|----------------------------------------------------------------------------------------------------|--|--|--|--|
| 7.  | Replace all accesses to the USS_DRV_DB_1 [DB1071] system DB by accesses to USS_DRV_DB_2 [DB1072] in the blocks V20_USS_Control_2 [FB3] and V20_USS_Param_2 [FB4]. Proceed as follows:                                                                                                    |  |  |  |  |
|     | <ol> <li>Open the code block by double clicking in the project navigation.</li> <li>Open the "Tasks" task card.</li> <li>Replace all system DB accesses with the "Find and replace" function.</li> </ol>                                                                                                    |  |  |  |  |
| 8.  | Configure the V20_USS_Control_2 [FB3] in its interface. Adjust the following parameters:  IN P2010                                                                                                    |  |  |  |  |
|     | ⇒ Baud rate according to your requirements                                                                                                    |  |  |  |  |
|     | IN_HW_Id     ⇔ Value from the device configuration of the CM1241/CB1241     C11241© Properties                                                                                                    |  |  |  |  |
|     | General     Catalog information     * RS485 interface     General     Port configuration of tr     Message end     Hardware identifier                                                                                                    |  |  |  |  |
|     | • IN_CYCLIC_INTERRUPT.NUMBER                                                                                                    |  |  |  |  |
|     | IN CYCLIC INTERRUPT.PHASE                                                                                                    |  |  |  |  |
|     | As long the two ports communicate with the same baud rate, a phase that corresponds to half an interrupt interval should be set, in order to equalize the polling of the ports in terms of time. The interrupt interval is indicated as millisecond value in the USS_PORT_param[IN_P2010].interval variable in V20_USS_Control_2 [FB3]. This means that for 38400 baud 22500 would have to be entered for .PHASE. |  |  |  |  |
| 9.  | Now expand your user program regarding the new port and integrate the USS FBs V20_USS_Control_2 [FB3] and V20_USS_Param_2 [FB4] into it. When calling the new USS FBs their corresponding DBs V20_USS_Control_2_DB [DB3] and V20_USS_Param_2_DB [DB4] are created automatically.                                                                                                    |  |  |  |  |
| 10. | Replace the old FB call in NW1 of the new cyclic interrupt_2 [OB31] by calling V20_USS_Control_2 [FB3] with the instance DB V20_USS_Control_2_DB [DB3].                                                                                                    |  |  |  |  |
| 11. | Compile the entire STEP7 program.                                                                                                    |  |  |  |  |
| 12. | Expand the HMI by the new port.                                                                                                    |  |  |  |  |

# 7 Literature

The following list is by no means complete and only provides a selection of appropriate sources.

|     | Торіс                              | Title / link                                                                                                    |
|-----|------------------------------------|----------------------------------------------------------------------------------------------------|
| \1\ | Siemens Industry<br>Online Support | http://support.automation.siemens.com                                                                                                    |
| \2\ | Download page of this entry        | http://support.automation.siemens.com/WW/view/en/63696870                                                                                                    |
| \3\ | 07507                              | SIMATIC S7 S7-1200 Automation System system manual<br>http://support.automation.siemens.com/WW/view/en/91696622                                                                            |
| \4\ | STEP7<br>SIMATIC S7 -<br>1200      | Update of the S7-1200 system manual<br>http://support.automation.siemens.com/WW/view/en/89851659                                                                                           |
| \5\ | 1200                               | Updates for STEP 7 V13 and WinCC V13<br>http://support.automation.siemens.com/WW/view/en/90466591                                                                                          |
| \6\ |                                    | Universal serial interface protocol<br>USS <sup>®</sup> protocol<br><u>http://support.automation.siemens.com/WW/view/en/24178253</u>                                                       |
| \7\ | USS®                               | Application example<br>SINAMICS V: Speed Control of a V20 with S7-1500 and ET<br>200SP via USS® Protocol, with HMI Connection<br>http://support.automation.siemens.com/WW/view/en/90468030 |
| \8\ | SINAMICS V20                       | SINAMICS V20 Inverter - Operating Instructions<br>http://support.automation.siemens.com/WW/view/en/104426056                                                                               |

Table 7-1: Literature

8

Copyright © Siemens AG 2014 All rights reserved

# History

Table 8-1: History

| Version | Date    | Revisions           |
|---------|---------|---------------------|
| V1.0    | 11/2012 | First issue         |
| V1.1    | 07/2013 | Extended to TIA V12 |
| V1.2    | 11/2014 | Extended to TIA V13 |